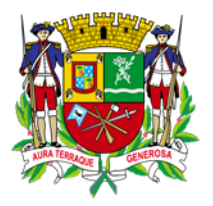

PREFEITURA SÃO JOSÉ DOS CAMPOS

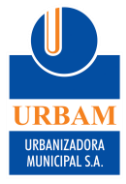

## COMO EMITIR CERTIFICAÇÃO DE DESTINAÇÃO

Após o término da obra deve-se emitir a Certificação de Destinação, que é um documento onde é possível a visualização das CTRs destinadas por endereço de obra.

1. Na coluna lateral do Módulo Gerador, clique em "RELATÓRIOS"

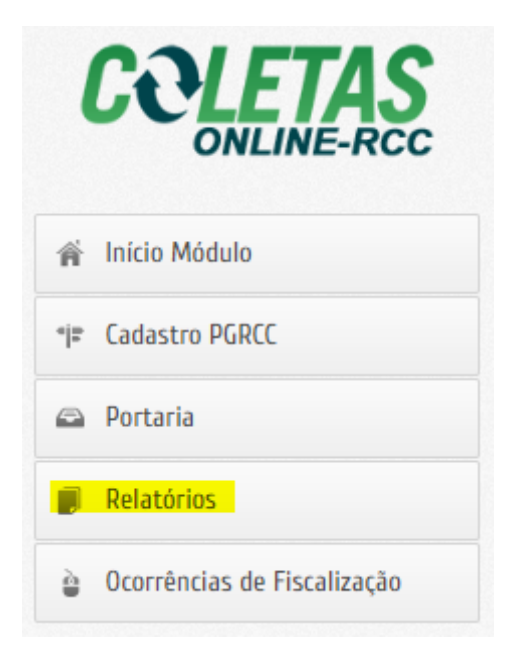

2. Selecione "CERTIFICAÇÃO DE DESTINAÇÃO"

| Relatóri | Relatórios                                                                          |  |  |  |  |
|----------|-------------------------------------------------------------------------------------|--|--|--|--|
|          |                                                                                     |  |  |  |  |
| ≣ø Relat | tórios Gerador                                                                      |  |  |  |  |
|          | Relatórios                                                                          |  |  |  |  |
|          | CTR's registradas<br>Lista as CTR's emitidas por transportador                      |  |  |  |  |
|          | Certificação de Destinação<br>Visualização de CTR's Destinadas por Endereço de Obra |  |  |  |  |
|          |                                                                                     |  |  |  |  |

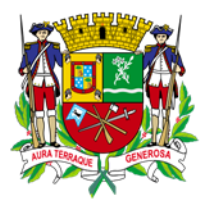

## PREFEITURA SÃO JOSÉ DOS CAMPOS

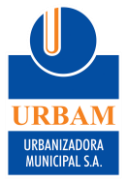

3. Há dois meios de buscar: por **PGRCC** ou por **Endereço de Obra** 

#### 3.1. **Por PGRCC**: selecione PGRCC

| Certific<br>Visualiza | Endercificação de Destinação<br>Visualização de CTR's Destinadas por Endereço de Obra |   |  |  |  |  |
|-----------------------|---------------------------------------------------------------------------------------|---|--|--|--|--|
|                       |                                                                                       |   |  |  |  |  |
| Pesquisar por:        | PGRCC     Endereço                                                                    |   |  |  |  |  |
| Período:              | Desde: Até:                                                                           |   |  |  |  |  |
| Por PGRCC:            | (SELECIONE)                                                                           | ~ |  |  |  |  |
| VISUALIZAR            | ]                                                                                     |   |  |  |  |  |

3.1.1. Informe o período que deseja consultar

| Visualiza                  | ação de Destinaçã<br>ação de CTR's Desti | io<br>nadas por Endereço de Obra |  |
|----------------------------|------------------------------------------|----------------------------------|--|
| Pesquisar por:<br>Período: | PGRCC Desde:                             | Endereço                         |  |
| Por PGRCC:                 | (SELECIONE)                              |                                  |  |
| VISUALIZAR                 |                                          |                                  |  |

#### 3.1.2. Selecione o PGRCC que deseja consultar

| Certific<br>Visualiza | ação de Destinaçã<br>ação de CTR's Desti | 0<br>nadas por Endereço de Obra              |
|-----------------------|------------------------------------------|----------------------------------------------|
| Pesquisar por:        | PGRCC                                    | Endereço                                     |
| Período:              | Desde:<br>(@/(@/2022                     | Até:                                         |
| Por PGRCC:            | PGRCC-0000                               | 176   Remániðija de Gibnis: Pitte 28 -úpenis |
| VISUALIZAR            | ]                                        |                                              |

Rua Doutor Ricardo Edwards, 100 – Vila Industrial - São José dos Campos-SP CEP: 12220-290 Tel. (12)3908-6085 coletas.especiais@urbam.com.br

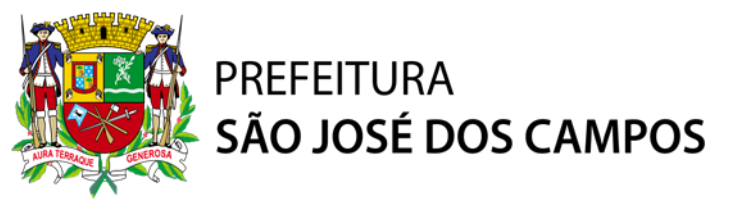

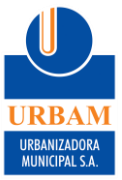

#### 3.1.3. Clique em "VISUALIZAR"

# 3.1.4. Para salvar em PDF, na nova página que será carregada automaticamente, clique em "SELECT A FORMAT"

| I 4 1 of 44 ▶          | <b>⊳</b> ∎ Sete        | ect a format         | ✓ Export         | rt 😰      |        |                |
|------------------------|------------------------|----------------------|------------------|-----------|--------|----------------|
| ñ th                   | CERTIFI                | CADO DE E            | ESTINAÇÃO E      | DE RESÍDU | os     | Página 1 de 44 |
|                        | N° PGRCC:<br>ENDEREÇO: | 9869<br>Aisile isida | tiù eliminia     | •         |        |                |
| Dados do Gerador       | :                      |                      |                  |           |        |                |
| NOME:                  |                        |                      |                  | CNPJ:     |        |                |
| ENDEREÇO:              |                        |                      | NÚMERO:          | CEP:      |        |                |
| BAIRRO:                |                        | CIDADE:              | São José dos Car | npos      | UF: SF | <b>b</b>       |
| EMAIL:                 |                        |                      | CONTATO:         |           |        |                |
| TELEFONE1: (1) 3       |                        | TELEFONE2: (1        |                  | CELULAR:  |        |                |
| Totalizadores          |                        |                      |                  |           |        |                |
| MAN                    | IFESTOS DE             | TRANSPORTE           | DE RESIDUOS      |           | 7      |                |
| TOTAL DE CTRs LANG     | CADAS                  |                      | 170              |           | -      |                |
| IMPLEMENTO RODOV       | IÁRIO                  |                      |                  |           |        |                |
| Caçamba Estacionária   | 4m²                    |                      | 168              | 98.82%    |        |                |
| Caçamba Estacionária   | 5m³                    |                      | 1                | 0.59%     |        |                |
| Caminhão Basculante 1  | 0m³                    |                      | 1                | 0.59%     |        |                |
| STATUS                 |                        |                      |                  |           |        |                |
| Em Obra                |                        |                      | 0                | 0%        |        |                |
| Em Trânsito ao Destino | Final                  |                      | 0                | 0%        |        |                |
| Pendente de Comprova   | ção                    |                      | 0                | 0%        |        |                |

#### 3.1.5. Selecione "PDF" e clique em "EXPORT"

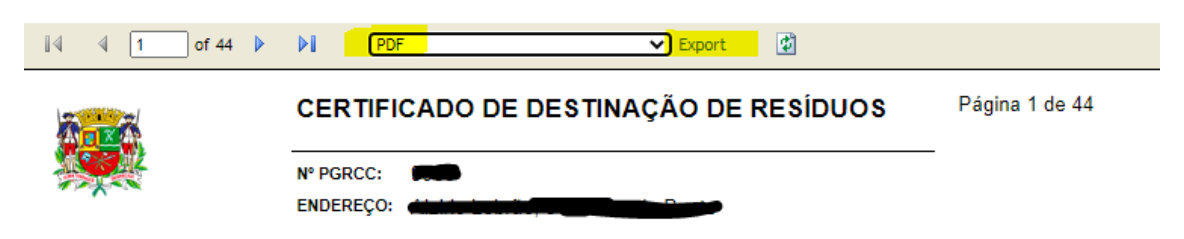

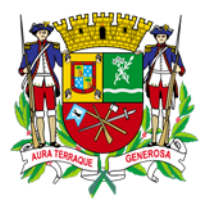

## PREFEITURA SÃO JOSÉ DOS CAMPOS

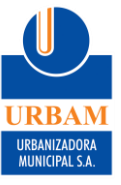

### 3.1.6. Será feito download automático do arquivo em PDF

| II                                                   | ▶ <b>I</b> Se          | lect a format | ✓ Expor          | t 😰      |       |                |
|------------------------------------------------------|------------------------|---------------|------------------|----------|-------|----------------|
| Ž.                                                   | CERTIF                 | ICADO DE D    | ESTINAÇÃO D      | E RESÍDU | os    | Página 1 de 44 |
|                                                      | N° PGRCC:<br>ENDEREÇO: |               | <u></u>          | ,        |       |                |
| Dados do Gerador:                                    |                        |               |                  |          |       |                |
| NOME: (                                              |                        |               |                  | CNPJ: 🖨  |       |                |
| ENDEREÇO:                                            |                        |               | NÚMERO: 🍅        | CEP:     |       |                |
| BAIRRO:                                              |                        | CIDADE:       | São José dos Can | npos     | UF: S | Þ              |
| EMAIL:                                               |                        |               | CONTATO:         |          |       |                |
| TELEFONE1: (                                         |                        | TELEFONE2: (1 | <u>,</u>         | CELULAR: |       |                |
| Totalizadores                                        |                        |               |                  |          |       |                |
| MANI                                                 | FESTOS DE              | TRANSPORTE    | DE RESIDUOS      |          | 1     |                |
| TOTAL DE CTRs LANÇ                                   | ADAS                   |               | 170              |          |       |                |
| IMPLEMENTO RODOVI                                    | ÁRIO                   |               |                  |          | j     |                |
| C <mark>a</mark> çamba Esta <mark>cioná</mark> ria 4 | m°                     |               | 168              | 98.82%   | 1     |                |
| Caçamba Estacionária 5                               | mª                     |               | 1                | 0.59%    | ]     |                |
| Caminhão Bas <mark>cul</mark> ante 10                | )m³                    |               | 1                | 0.59%    |       |                |
| STATUS                                               |                        |               |                  |          | ]     |                |
| rel_GG_Destinacao.pdf                                | ^                      |               |                  |          |       |                |

3.2. **Por Endereço de Obra**: selecione Endereço. Ao selecionar "ENDEREÇO" automaticamente o sistema carrega uma lista com todos os endereços cadastrados para este Gerador.

| Visualiza      | ação de Destinação<br>ação de CTR's Destinadas por Endereço de Ob                                                        |
|----------------|----------------------------------------------------------------------------------------------------|
| Pesquisar por: | PGRCC Endereço                                                                                                    |
| Período:       | Desde: Até:                                                                                                    |
| Por Endereço:  | -<br>- Villelaineini<br>- Villelaineini<br>- Suimpinen Siis - Villelaini<br>- Villelaini<br>- Villelaini<br>- Villelaini |

Rua Doutor Ricardo Edwards, 100 – Vila Industrial - São José dos Campos-SP CEP: 12220-290 Tel. (12)3908-6085 coletas.especiais@urbam.com.br

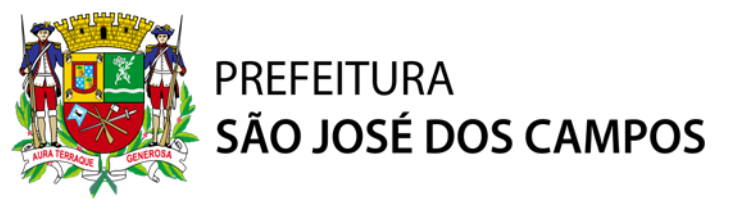

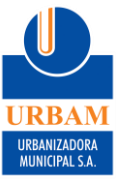

#### 3.2.1. Informe o período que deseja consultar

| Certificação de Destinação<br>Visualização de CTR's Destinadas por Endereço de Obra |        |          |  |  |  |
|-------------------------------------------------------------------------------------|--------|----------|--|--|--|
| Pesquisar por:                                                                      | PGRCC  | Endereço |  |  |  |
| Período:                                                                            | Desde: | Até:     |  |  |  |
| Por Endereço:                                                                       | , -    |          |  |  |  |

3.2.2. Selecione o endereço desejado. Obs: é possível selecionar mais de um ao mesmo tempo.

| Certificação de Destinação<br>Visualização de CTR's Destinadas por Endereço de Obra |                                                    |                                                  |  |  |  |  |
|-------------------------------------------------------------------------------------|----------------------------------------------------|--------------------------------------------------|--|--|--|--|
| Pesquisar por:                                                                      | PGRCC                                              | Endereço                                         |  |  |  |  |
| Período:                                                                            | Desde:                                             | Até:                                             |  |  |  |  |
| Por Endereço:                                                                       | ✓, -<br>✓, - \ull \ull \ull \ull \ull \ull \ull \u | iner<br>19- Villenssiyanine<br>- Tillenssiyanine |  |  |  |  |

#### 3.2.3. Clique em "VISUALIZAR"

3.2.4. Siga os mesmos passos a partir do 3.1.4.